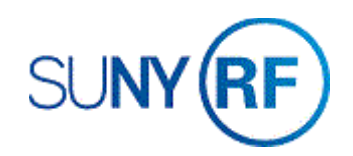

## Adjust Burden Cost (F&A, Agency Fees, and Fringe Benefits)

Use these instructions to adjust indirect costs, such as F & A and agency fees, or transfer fringe benefits.

## Prerequisites

- You must have one of the following responsibilities to adjust burden costs:
  - o ORG OGM Billing Specialist
  - o ORG Account Establishment Specialist
  - ORG Account Establishment Specialist with Budget Approval
  - o ORG Account Establishment Administrator
- The expenditure item must fall between active dates for the project.
- Date transaction processed must be prior to the close date on the award and installments.
- PTAEO assignment must exist in the business application.
- The expenditure batch must have a working status to perform this task.
- Award status must be Active or At-Risk.
- Project status must be Approved.
- Task must be chargeable.
- If there are project/task transaction controls, check to see if the expenditure type is allowed.
- Ensure that funds are available and budgetary controls allow for the transactions.
- The Adjust Facilities and Administrative Cost form must be completed for indirect cost adjustments:
  - Adjust Facilities and Administrative Cost form (PDF version)
  - Adjust Facilities and Administrative Cost form (Excel version)

## To adjust burden cost:

- Select Expenditures > Pre-Approved Batches
  > Enter Actuals to open the Expenditure Batches form.
- 2. Enter the following fields:
  - Batch
  - Ending Date
  - Class (Select Usages)
  - Description (Defaults to a **Usage** when **Class** is selected.)
- 3. Click **Expenditures** to open the **Expenditures** form.
- 5. In the **Expenditure Items** region, enter the following fields:
  - Expand Item Date
  - Project Number
  - Task Number
  - Award Number
  - Expand Type

**Note:** Manual FB expenditure types should not be used. They are not included in the burden schedule and therefore any associated F & A will not be charged.

- Non-Labor Resource
- Non-Labor Org.

| Expenditure Batches - ORG OGM-Bill | ing Specialist @ TRAI                   | NX - 01-APR-2019 |                |                    | _ 🗆 × |  |  |
|------------------------------------|-----------------------------------------|------------------|----------------|--------------------|-------|--|--|
|                                    |                                         |                  |                |                    |       |  |  |
| Operating Unit                     | The Research Foun                       | dation for       |                |                    |       |  |  |
| Batch                              | RFINVOICE - 04-FE                       | B-15             | Status Wo      | rking              |       |  |  |
| Ending Date                        | 05-APR-2019                             |                  | Created        |                    |       |  |  |
| Class                              | Usages                                  | -                | Ву             | Flores, Ms. Sandra |       |  |  |
| Description                        | Usages                                  |                  | Date           | 01-APR-2019        |       |  |  |
| Transaction Source                 |                                         |                  |                |                    |       |  |  |
|                                    | All Negative Tra                        | nsactions Entere | d As Unmatched | l                  |       |  |  |
|                                    | Reverse Expenditures In a Future Period |                  |                |                    |       |  |  |
| - Amounts                          |                                         |                  |                |                    |       |  |  |
|                                    | Control                                 | Running          | Differenc      | e                  |       |  |  |
| Totals                             |                                         | -                | =              |                    |       |  |  |
| Count                              |                                         | -                | =              |                    |       |  |  |
|                                    |                                         |                  |                |                    |       |  |  |
| Rework Submit                      | Reverse                                 | Copy From        |                | Expenditure        | es )  |  |  |
|                                    |                                         |                  |                |                    |       |  |  |

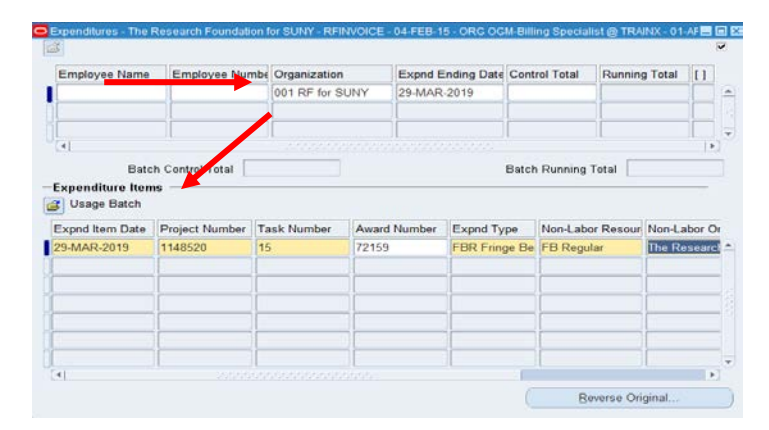

- 6. Perform one of the following in the quantity field:
  - decrease the burden amount enter a negative number in the Quantity field for the amount of the adjustment to go to the Decision window. Go to Step 7.
  - increase the burden amount enter a positive number in the Quantity field for the amount of the adjustment. Go to Step 8.
- 7. From the **Decisions pop-up**, click **Yes** to return to the Expenditures form.
- 8. Click **File > Save** to save the expenditure data.
- 9. Click **File > Close Form** to return to the Expenditures Batches form.
- 10. Click **Submit** to submit the expenditure.

| Em    | nlovee Name      | Employee Numbe    | Organization       | Expad Ending    | Date   | Control Total | Running Total   | <b>[</b> 1 |
|-------|------------------|-------------------|--------------------|-----------------|--------|---------------|-----------------|------------|
|       | pioyee Name      | Employee Numbe    | 001 PE for SUNV    | 20 MAD 2010     | Date   | Control Fotal |                 |            |
|       |                  |                   |                    | 23-WAR-2013     |        |               |                 |            |
|       |                  |                   | [                  |                 |        |               |                 | 1          |
| -<br> |                  |                   |                    | <u></u>         |        |               |                 |            |
|       | Batch            | Control Total     |                    |                 | E      | Batch Running | Total           |            |
| xp    | enditure Items   |                   |                    |                 |        |               |                 |            |
| ) U   | Isage Batch      |                   |                    |                 |        |               |                 |            |
| r     | Award Number     | Expnd Type        | Non-Labor Resour   | Non-Labor Org   | UOI    | V Quantity    | Comment         | 1          |
|       | 72159            | FBR Fringe Be     | FB Regular         | The Research Fo | • Cun  | rer           |                 | ٦ŕ         |
|       |                  |                   |                    |                 |        |               |                 | ٦Ľ         |
|       |                  |                   |                    |                 | í      |               |                 | ٦Ľ         |
|       |                  |                   |                    |                 | í      |               |                 | ٦Ľ         |
|       |                  |                   |                    |                 | í      |               |                 | ٦Ľ         |
|       |                  |                   |                    |                 | í –    |               |                 | ٦Ľ         |
|       |                  |                   |                    |                 | 1      |               |                 | ٦Ľ         |
| €     |                  |                   |                    |                 | ann.   | 00000         | ~               |            |
|       |                  |                   |                    |                 |        | Re            | everse Original |            |
|       |                  |                   |                    |                 |        |               |                 |            |
| _     |                  |                   |                    |                 |        |               |                 |            |
| Exp   | enditure Batches |                   |                    |                 |        |               |                 |            |
|       |                  |                   | D 15 17            |                 |        |               |                 |            |
|       | L                | perating Unit Ine | Research Foundatio |                 |        | Marking       |                 |            |
|       |                  | Batch Rei         | NVOICE - 04-FEB-15 |                 | status | vvorking      |                 |            |
|       |                  | Close Use         | 000                |                 | reated | Bu Flores A   | Ac Sandra       |            |
|       |                  | Description       | 903                |                 |        | Date 01-APR-  | 2019            |            |
|       | Trans            | action Source     |                    |                 |        |               | 2013            |            |
|       | Transe           |                   |                    |                 |        |               |                 |            |

Running

Copy From.

Control

Totals Count

Submit

Difference

Expenditures

- 11. Click **Release** to release the expenditure.
- 12. Select File > Close Form.

| Expenditure Batches - ORG OGM-Bill | ing Specialist @ TRAIN>                     | (-01-APR-2019      |                  |       |             |              |  |
|------------------------------------|---------------------------------------------|--------------------|------------------|-------|-------------|--------------|--|
|                                    |                                             |                    |                  |       |             |              |  |
| Operating Unit                     | The Research Founda                         | tion for           |                  |       |             |              |  |
| Batch                              | RFINVOICE -04-FEB-15                        |                    | Status Submitted |       |             |              |  |
| Ending Date                        | 29-MAR-2019                                 |                    | Created          |       |             |              |  |
| Class                              | Usages                                      | -                  |                  | Ву    | Flores, Ms. | Sandra       |  |
| Description                        | Usages                                      |                    | [                | Date  | 01-APR-201  | 9            |  |
| Transaction Source                 |                                             |                    |                  |       |             |              |  |
|                                    | All Negative Transactions Entered As Unmate |                    |                  |       |             |              |  |
|                                    | Reverse Expenditu                           | ires In a Future P | eriod            |       |             |              |  |
| C Amounts                          |                                             |                    |                  |       |             |              |  |
|                                    | Control                                     | Running            | Diff             | erenc | e           |              |  |
| Totals                             | -                                           | -1                 | ] = [            |       |             |              |  |
| Count                              | -                                           | 1                  | ] = [            |       |             |              |  |
|                                    |                                             |                    |                  |       |             |              |  |
| Rework Release                     | Roverse                                     | Copy From          |                  |       |             | Expenditures |  |
|                                    |                                             |                    |                  |       |             |              |  |